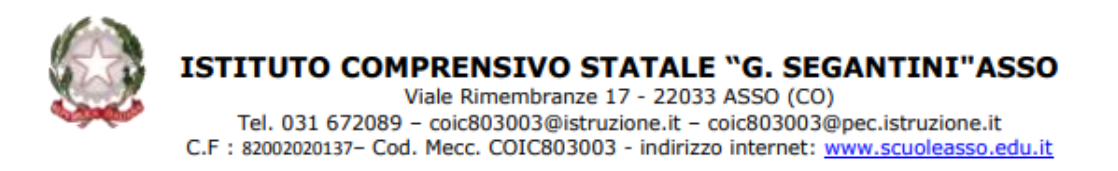

Si inviano le istruzione per partecipare ai colloqui con Google Meet. Nella sezione Open Day è indicata la data e l'ora in cui avverranno i suddetti colloqui.

Per partecipare ai colloqui su Google Meet si chiede di seguire le seguenti indicazioni:

- Accedere con l'account segantini –apps del proprio figlio\a
- Cliccare sui 9 puntini in alto a destra

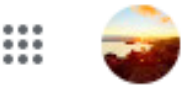

• Selezionare l'icona Google Meet

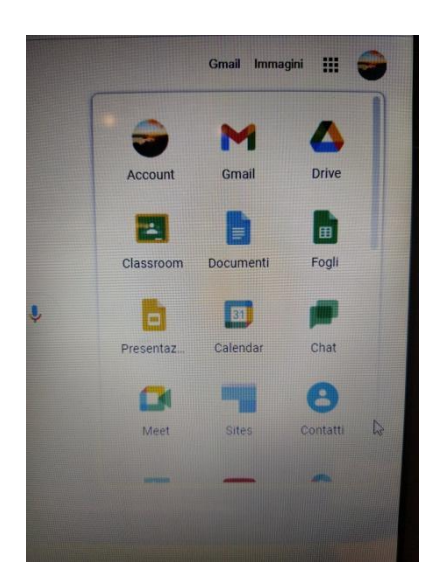

• Cliccare sulla barra verde "Partecipa a una riunione"

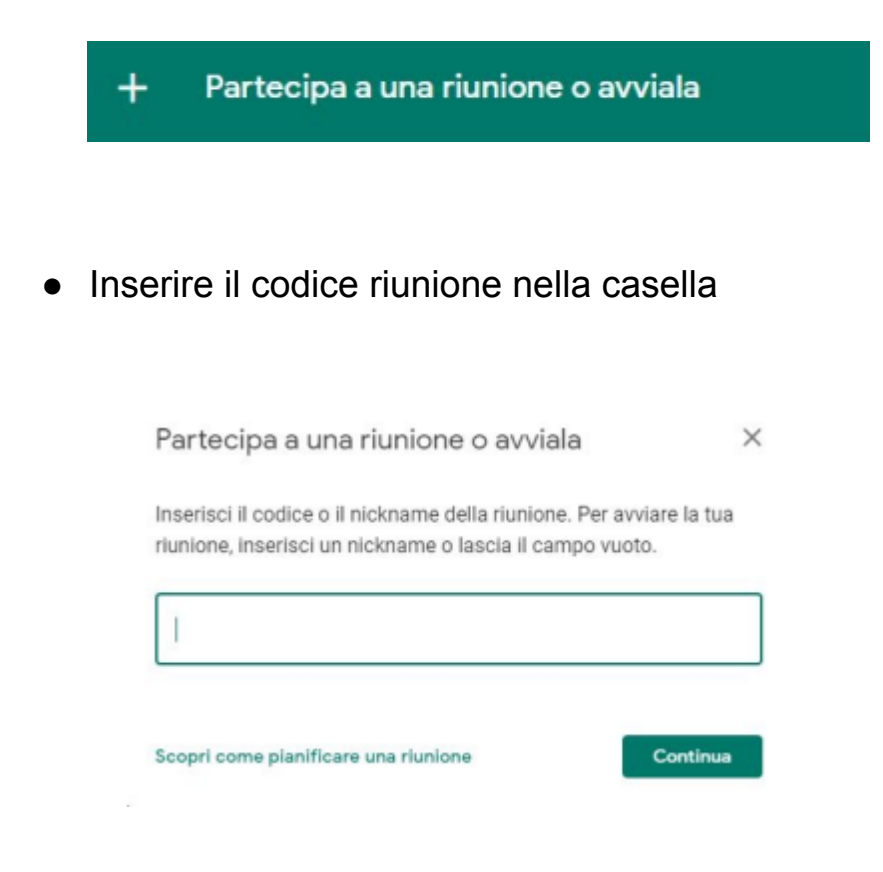

Cliccare su CONTINUA e poi PARTECIPA

Si chiede gentilmente ti tenere il microfono spento e attivarlo solo se si vuole intervenire.